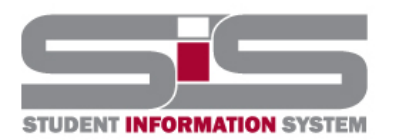

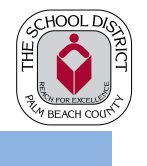

4/2018

## **Parent Gateway Guide**

## **Resetting a Forgotten Password**

If you have forgotten your password, a new one can be generated:

- From the school website, click on the SIS Gateway.
- Click the Forgot Password link.

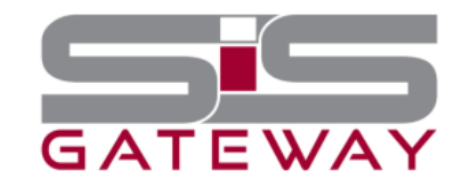

Welcome to the School District of Palm Beach County Student Information System (SIS) Gateway for Parents. The Gateway is a tool that provides parents/guardians timely access to their student's information including, but not limited to schedule, grades, discipline, and attendance.

| REGISTER                                                                                                    | LOG IN                                                                          |
|----------------------------------------------------------------------------------------------------|---------------------------------------------------------------------------------|
| Create a New Parent/Guardian Account<br>Add Another Student to my Gateway Account<br>*Security PIN Required<br>No PIN? Contact the school.<br>**Use Google Chrome or Firefox** | All Gateway Users Login<br>Forgot Password?<br>**Use Google Chrome or Firefox** |

• Enter the email address used to create your account and click the submit button.

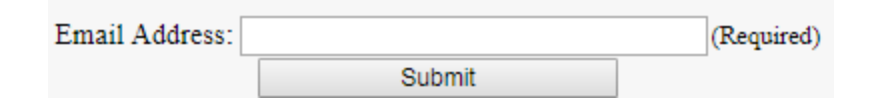

• An email will be sent to the email on file with instructions. If you do not receive an email you may have entered the incorrect email address.

| An email has been sent to the email address you provided ( | ) with |
|------------------------------------------------------------|--------|
| instructions on how to reset your password.                |        |